## Инструкция по регистрации на http://russia.study/

Зайдите на сайт <u>http://russia.study/</u> и нажмите "Perистрация" вверху страницы. Появится форма (см. рис. 1). Заполните регистрационные данные и нажмите "Зарегистрироваться». **Двойная регистрация на сайте запрещена**, поэтому для возможности войти в свой личный кабинет необходимо записать или запомнить пароль, указанный во время регистрации.

#### Рис.1

ЗАРЕГИСТРИРОВАТЬСЯ

| Фамилия *                                        |                                    |
|--------------------------------------------------|------------------------------------|
| Иванов                                           |                                    |
| мя (имена) *                                     |                                    |
| Иван                                             |                                    |
| Отчество (если имеется)                          |                                    |
| Иванович                                         |                                    |
| Пол *                                            |                                    |
| мужской                                          | ~                                  |
| Страна постоянного проживания *                  |                                    |
| Молдавия                                         | ~                                  |
| Адрес электронной почты *                        |                                    |
| alla.rcnk.md@gmail.com                           |                                    |
| Тароль *                                         |                                    |
|                                                  |                                    |
| Іодтверждение пароля <b>*</b>                    |                                    |
| •••••                                            |                                    |
| Если у вас есть промо-код. укажите его:          |                                    |
| , , , ,                                          |                                    |
|                                                  |                                    |
| ознакомился и согласен с условиями               | договора-оферты *                  |
| 1                                                |                                    |
| выражаю согласие на обработку Опер               | ратором моих персональных данных * |
| 2                                                |                                    |
|                                                  |                                    |
| 8                                                |                                    |
| Enter the following:                             |                                    |
| Enter the following:                             |                                    |
| Enter the following:                             | r                                  |
| Enter the following:<br>pig's ear<br>Your Answer | edia                               |

После регистрации на Ваш почтовый ящик придет сообщение, требующее подтверждения регистрации. Пройдите по ссылке, указанной в электронном сообщении, чтобы подтвердить регистрацию. После подтверждения регистрации Вам придет сообщение об успешной регистрации на сайте. Для входа в систему в качестве зарегистрированного пользователя зайдите на сайт <u>http://russia.study/</u> и нажмите "ВХОД" (вверху страницы, см. рис. 2). Введите Ваш адрес электронной почты и пароль.

Регистрация Вход

Ваш выбор | 0

Русский 🗸

### Рис.2

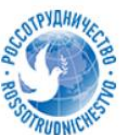

RUSSIA.STUDY Официальный сайт для отбора иностранных граждан на обучение в Российской Федерации

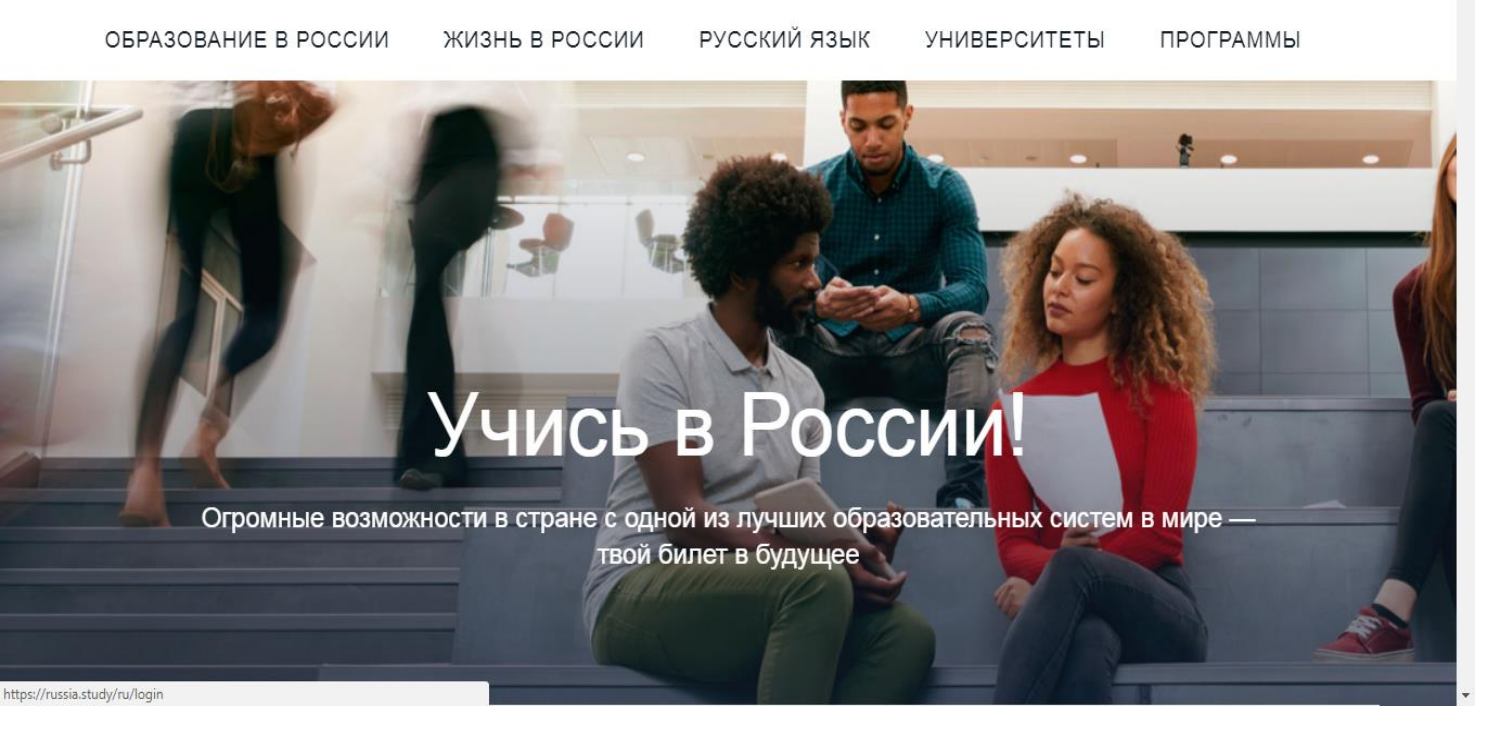

При заполнении данных имя и фамилия кандидата сохраняются по умолчанию на русском языке. Необходимо исправить 1 и 2 пункты и указать имя и фамилию латинскими буквами, как указано в загранпаспорте (см. рис. 3). Рис.3

# РЕДАКТИРОВАНИЕ КАНДИДАТА | ИВАНОВ ИВАН ИВАНОВИЧ

| Откуда узнали о проведении набора, кто рекомендовал *           |
|-----------------------------------------------------------------|
| Российский центр науки и культуры (РЦНК)                        |
| Место получения визы (страна постоянного проживания)<br>Страна  |
| не заполняется                                                  |
| Город                                                           |
| не заполняется                                                  |
| 1. Фамилия, латинскими буквами (в соответствии с паспортом) *   |
| Ivanov                                                          |
| 2. Имя (имена), латинскими буквами (в соответствии с паспортом) |
| Ivan                                                            |
| 3. Фамилия, кириллицей в русской транскрипции *                 |
| Иванов                                                          |
| 4. Имя (имена), кириллицей в русской транскрипции *             |
| Иван                                                            |
|                                                                 |

При наличии двойного гражданства (РМ и РФ) необходимо в пункте 9 указать оба.

Пункт 10 — заполняют только кандидаты, имеющие российский загранпаспорт, загруженный в соответствующую ячейку в разделе «Документы».

В пункте 11 укажите почтовый индекс согласно адресу проживания (см. рис. 4).

| 6. Место рожде  | ния (в соотве | етствии с паспор | том) * |
|-----------------|---------------|------------------|--------|
| Республика М    | олдова        |                  |        |
| 7. Дата рожден  | ия *          |                  |        |
| 01.10.1999      |               |                  |        |
| 8. Пол *        |               |                  |        |
| мужской         |               | ~                |        |
| 9. Гражданство  |               |                  |        |
| Приднестр       | овье          |                  |        |
| 🗷 Россия        |               |                  |        |
| 🗷 Молдавия      |               |                  |        |
| Добавить граж   | қданство      |                  |        |
| 10. Статус соот | ечественника  | a                |        |
| •               |               |                  |        |
| 11. Адрес посто | янного прож   | ивания           |        |
| Молдавия        |               |                  |        |
|                 |               |                  |        |
| ***** (согласно | прописке)     |                  |        |

В пунктах 14, 15, 16 необходимо указать данные **заграничного** паспорта, по которому кандидат будет пересекать границу. В пунктах 17, 18, 19 укажите уровень **ПОЛУЧЕННОГО** образования (которое вы получили или получите в текущем учебном году) (см. рис. 5).

Рис.5

| ул.В. Александри 141/1                                      |                                                                                                    |
|-------------------------------------------------------------|----------------------------------------------------------------------------------------------------|
|                                                             |                                                                                                    |
|                                                             |                                                                                                    |
| alla.rcnk.md@gmall.com                                      |                                                                                                    |
| 13. Номер мобильного телефона (с кодом стр                  | раны)                                                                                                    |
| +37369888888                                                |                                                                                                    |
| 14. Номер паспорта                                          |                                                                                                    |
| 65Nº2528123                                                 |                                                                                                    |
| 15. Дата выдачи                                             |                                                                                                    |
| 15.05.2015                                                  |                                                                                                    |
| 16. Действителен до                                         |                                                                                                    |
| 15.05.2020                                                  | <b></b>                                                                                                    |
| 17. Уровень полученного (имеющегося) обра<br>образования) * | зования (Если Вы поступаете не на полный срок обучения, а хотите пройти стажировку, укажите уровень получае |
| Среднее общее образование                                   | <b>v</b>                                                                                                    |
| 18. Наименование оконченного учебного заво                  | едения / учебного заведения, в котором вы завершаете обучение *                                             |
| Теоретический лицей им.св. Кирилла и Меф                    | одия                                                                                                    |
|                                                             |                                                                                                    |
|                                                             |                                                                                                    |

После заполнения всех данных в конце страницы Вы увидите кнопки "COXPAHИTЬ" и "ДАЛЕЕ". Выберите кнопку "<u>ДАЛЕЕ</u>", чтобы перейти к следующим пунктам заявки (см. рис. 6)

| - · · · · ·                             |                                                                     |
|-----------------------------------------|---------------------------------------------------------------------|
| Теоретический лицей им.св. Кирилла и Ме | ефодия                                                              |
|                                         |                                                                     |
|                                         |                                                                     |
|                                         |                                                                     |
|                                         |                                                                     |
|                                         |                                                                     |
|                                         |                                                                     |
| 19. Местонахождение оконченного учебног | го заведения / учебного заведения, в котором вы завершаете обучение |
| Страна *                                |                                                                     |
| Молдавия                                | *                                                                   |
| Город                                   |                                                                     |
| Кишинёв                                 |                                                                     |
|                                         |                                                                     |
| Улица, дом, корпус, строение            |                                                                     |
| ул. <u>Хаждэу</u> , 72                  |                                                                     |
|                                         |                                                                     |
| 20. Год окончания                       |                                                                     |
| 2018                                    |                                                                     |
|                                         |                                                                     |
| + Сохранить → Далее ← От                | тмена                                                               |
|                                         |                                                                     |

Россотрудничество Если Вы выбрали пункт "COXPAHИТЬ", вам откроется страница с заполненными данными. Чтобы продолжить заполнение информации, необходимо нажать на кнопку «Заявка» по левому краю страницы и заполнить данные о желаемом образовании и образовательных организациях (см. рис. 7). Обращаем ваше внимание, что <u>бесплатное обучение</u> по программе предполагает только <u>очную ф</u>орму (пункт 21). Кандидат имеет право указать от 3-х и до 6 образовательных организаций, но не более трех в одном федеральном округе и не более двух - в Москве и Санкт-Петербурге.

| Рис.7     |  |                                                                                                    |  |  |
|-----------|--|----------------------------------------------------------------------------------------------------|--|--|
| Сообщения |  | Редактирование заявки кандидата                                                                                        |  |  |
|           |  | Выбрать программу и университет                                                                                        |  |  |
|           |  | 21. Форма обучения *                                                                                                   |  |  |
|           |  | Очная форма обучения                                                                                                   |  |  |
|           |  | 22. Уровень образования, которое Вы хотите получить в России *                                                         |  |  |
|           |  | Специалитет 🗸                                                                                                    |  |  |
|           |  | Стажировка                                                                                                    |  |  |
|           |  | 23. Направление подготовки (специальность, профессия) *                                                                |  |  |
|           |  | 31.05.01 Лечебное дело 😽                                                                                               |  |  |
|           |  | 24. Тема исследований (для поступающих на обучение по программам аспирантуры, ассистентуры-<br>стажировки, ординатуры) |  |  |
|           |  |                                                                                                    |  |  |
|           |  | 25. Образовательные организации (университеты, колледжи), где вы хотели бы учиться                                     |  |  |
|           |  | 1. Первый Московский государственны 👻 🗮                                                                                |  |  |
|           |  | 2. Первый Санкт-Петербургский госуда 👻 🗮                                                                               |  |  |
|           |  | 3. Майкопский государственный технол 💌 🔳                                                                               |  |  |

Если Вы претендуете только на бюджетную форму обучения, не забудьте убрать галочку из окна, расположенного перед пунктом 26 (См. рис. 8).

| Рис.8 |                                                                    |                                                                     |                                            |  |
|-------|--------------------------------------------------------------------|---------------------------------------------------------------------|--------------------------------------------|--|
|       |                                                                    |                                                                     |                                            |  |
|       | 6. [не указано]                                                    | * ≡                                                                 |                                            |  |
|       | В том случае, если я не пройду<br>рассмотреть предложения о получе | конкурсный отбор на государстве<br>ении образования с оплатой стои! | енную стипендию, я готов<br>мости обучения |  |
|       | 26. Владение языками (включая ро                                   | дной язык)                                                          |                                            |  |
|       | 1. Русский                                                         | ▼ Владею свободно                                                   | *                                          |  |
|       | 2. Молдавский                                                      | • Родной язык                                                       | *                                          |  |
|       | 3. Английский                                                      | <ul> <li>Читаю, пишу, говорю</li> </ul>                             | *                                          |  |
|       | 4. Язык                                                            | • Степень владения                                                  | *                                          |  |
|       | 5. Язык                                                            | • Степень владения                                                  | ~                                          |  |
|       | 27. Необходимость обучения на по,                                  | дготовительном отделении (факул                                     | пьтете)                                    |  |
|       | Необходимо обучение на подго-                                      | товительном отделении (факульте                                     | ете)                                       |  |
|       | 28. Спортивные достижения                                          |                                                                     |                                            |  |
|       | 1.                                                                 |                                                                     |                                            |  |
|       | нет 🗸                                                              | Достижение                                                          |                                            |  |
|       |                                                                    |                                                                     |                                            |  |

После заполнения всех пунктов заявки нажмите кнопку «Сохранить». Вам откроется страница с заполненной информацией и разделы для загрузки файлов, куда необходимо добавить отсканированные документы, что в целом составит досье кандидата для первого, затем для второго этапа конкурса. Объем каждого файла – не более 5 мб. Название файла должно отражать его содержание, например, «pasport», «medspravka», «spravkaSPID», «vedomost» и т. д. Заявление-анкета формируется автоматически, при заполнении информации на сайте. Убедившись в том, что все пункты электронной заявки заполнены верно и не подлежат изменению, анкету следует скачать (см. кнопку под фотографией), поставить дату и личную подпись, сканировать и поместить в раздел «Документы».

### <u>Все документы должны быть загружены в строго отведенное для этого документа окно!</u>

Заполненное на сайте russia.study электронное заявление следует отправить на проверку только после ознакомления со всеми документами, регулирующими проведение отборочной кампании на 2019/2020 учебный год.